# Цифровой кабельный приемник DVB-C SatCom C9100 HD

# Инструкция по эксплуатации

! Пожалуйста, внимательно прочтите настоящую инструкцию перед подключением и эксплуатацией устройства.

! Сохраняйте инструкцию на весь срок эксплуатации устройства на случай возникновения у вас тех или иных вопросов по его работе.

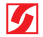

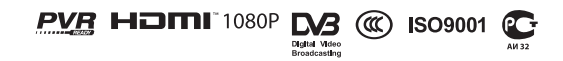

# ВНИМАНИЕ!

Перед началом использования цифрового телевизионного приемника ознакомьтесь с требованиями безопасности и настоящей инструкцией по эксплуатации.

#### Требования техники безопасности

! Цифровой телевизионный приемник относится к бытовым электроприборам и является источником повышенной опасности. Помните, что в результате его неправильной эксплуатации вы можете получить поражение электрическим током!

! Запрещено пользование приемником с нарушением изоляции шнура электропитания.

! Не тяните за шнур электропитания при отключении приемника из розетки. Размыкать штепсельное соединение следует, удерживая в руках корпус вилки, а не шнур.

! Во избежание повреждения располагайте шнур электропитания таким образом, чтобы он не был перепутан со шнурами электропитания от другого оборудования. Обращайте особое внимание на места перегибов шнуров.

! Не устанавливайте приемник во влажных помещениях, вблизи нагревательных приборов, а также в местах, подверженных воздействию прямых солнечных лучей. Не прикасайтесь к корпусу приемника влажными руками.

! Не допускайте соприкосновения приемника с другими электрическими устройствами.

! Не закрывайте вентиляционные отверстия на корпусе приемника.

! Периодически производите очистку корпуса приемника и его вентиляционных отверстий от пыли. Все работы по чистке производите только после отключения приемника от сети переменного тока.

! Не применяйте для очистки корпуса растворители и моющие средства. Корпус и переднюю панель можно лишь протирать чуть влажной мягкой тканью.

! Не устанавливайте приемник на неустойчивых поверхностях и полках, это может привести к его падению и нанесению вам травмы.

! Не используйте в процессе эксплуатации приемника аксессуары и приспособления, не рекомендованные заводом изготовителем — другие шнуры, элементы или блоки питания и прочее.

! В случае неисправности приемника пользуйтесь услугами сервисной мастерской. Любой самостоятельный ремонт может повлечь опасность поражения электрическим током, а также лишает вас гарантийного обслуживания.

! Отключайте приемник от сети во время грозы или на время вашего длительного отсутствия. Эти мера позволит защитить ваш приемник от поражения молнией или скачков сетевого электрического напряжения.

#### Возможные неисправности, не подпадающие под гарантийное обслуживание

Повреждение вилки питания или сетевого шнура.

Попадание жидкостей или посторонних предметов внутрь приемника.

Наличие на корпусе приемника следов механического повреждения.

#### Срок службы

Срок службы изделия — 3 года со дня продажи. По окончании срока службы изделие не представляет опасности для окружающей среды и не причиняет вреда здоровью людей и животных.

| Общая информация4                        |
|------------------------------------------|
| Введение4                                |
| 1. ПРИНЦИПЫ УПРАВЛЕНИЯ4                  |
| 2. ФУНКЦИОНАЛЬНЫЕ ВОЗМОЖНОСТИ5           |
| 3. АКСЕССУАРЫ5                           |
| 4. ПУЛЬТ ДИСТАНЦИОННОГО УПРАВЛЕНИЯ       |
| (ПДУ)6                                   |
| 5. ВНЕШНИЙ ВИД8                          |
| 6. ПОДКЛЮЧЕНИЕ ПРИЕМНИКА9                |
| Работа с приемником12                    |
| 7. БЫСТРАЯ НАСТРОЙКА 12                  |
| 8. ЕЖЕДНЕВНОЕ ИСПОЛЬЗОВАНИЕ              |
| 8.1. Кнопка INFO12                       |
| 8.1.1. Стандартная информационная        |
| таблица12                                |
| 8.1.2. Детальная информационная          |
| таблица13                                |
| 8.2. Кнопка TV/RADIO13                   |
| 8.3. Кнопка RECALL13                     |
| 8.4. Кнопка MUTE13                       |
| 8.5. Кнопка AUDIO13                      |
| 8.6. Телегид13                           |
| 8.6.1. Использование телегида14          |
| 8.6.2. Телегид в режиме одного канала 14 |
| 8.6.3. Планировщик заданий 14            |
| 8.7. Список теле- и радиостанций15       |
| 8.8. Список избранных каналов16          |
| 8.8.1. Добавление в избранное            |
| 8.8.2. Вызов избранных каналов16         |
| 8.9. Функция записи16                    |
| 8.9.1. Мгновенная запись17               |
| 8.9.2. Запись по таймеру17               |
| 8.9.3. Сдвиг времени (Timeshift)17       |
| 8.9.4. Воспроизведение записанной        |
| программы18                              |
| 8.10. Медиаплеер                         |
| 8.10.1. Записи                           |
| 8.10.2. MP319                            |

| 8.10.3. Фото                         | . 19 |
|--------------------------------------|------|
| 8.10.4. Видео                        | .20  |
| 8.11. Субтитры                       | .20  |
| 8.12. Телетекст                      | .20  |
| 9. МЕНЮ ПРИЕМНИКА                    | .20  |
| 9.1. Поиск                           | .21  |
| 9.1.1. Автопоиск NIT                 | .21  |
| 9.1.2. Ручной поиск                  | .21  |
| 9.1.3. Поиск в диапазоне             | .23  |
| 9.1.4. Полный поиск                  | .23  |
| 9.2. Каналы                          | .23  |
| 9.2.1. Редактор каналов              | .23  |
| 9.2.2. Избранные каналы              | .25  |
| 9.2.3. Сброс настроек                | .25  |
| 9.2.4. Удаление каналов              | .26  |
| 9.3. Установки                       | .26  |
| 9.4. Предпочтения                    | .26  |
| 9.4.1. Язык                          | .26  |
| 9.4.2. Родительский контроль         | .27  |
| 9.4.3. Настройка часов               | .28  |
| 9.4.4. Настройка видео               | .28  |
| 9.4.5. Планировщик заданий           | .28  |
| 9.5. Дополнительно                   | .28  |
| 9.5.1. Кодировка                     | .28  |
| 9.5.1.1. Смарткарта                  | .29  |
| 9.5.1.2. Оператор                    | .29  |
| 9.5.1.3. Пин-код                     | .29  |
| 9.5.1.4. Возрастной уровень          | .30  |
| 9.5.2. Почта                         | .30  |
| 9.5.3. Сведения о системе            | .31  |
| 9.5.4. USB накопитель                | .31  |
| 9.5.5. Игры                          | .32  |
| 9.5.5.1. Змеика                      | .32  |
| 9.5.5.2. Камни                       | .32  |
| 9.5.5.3. Ящики                       | .33  |
| Возможные проблемы и пути их решения | .34  |

#### ВВЕДЕНИЕ

Вы приобрели цифровой телевизионный приемник высокой четкости стандарта DVB-C, предназначенный для просмотра цифровых телевизионных каналов как стандартного так и высокого разрешения.

Бережное и грамотное обращение с приемником, точное следование всем требованиям настоящей инструкции станет гарантией его надежной и долговечной работы, избавит вас от возможных проблем, связанных с гарантийным или послегарантийным обслуживанием.

Приобретенный вами приемник является устройством индивидуального просмотра цифровых телевизионных каналов и не может быть использован для трансляции аудиовизуального материала третьим лицам, копирования, тиражирования, какого-либо иного коммерческого использования.

Цифровой телевизионный приемник является высокотехнологичным устройством, какое-либо неквалифицированное вмешательство с целью ремонта, доработки, модернизации и т. п. могут привести к выходу изделия из строя. Кроме того, присутствующее в приемнике напряжение может быть опасным для здоровья и жизни человека.

Относитесь к вашему цифровому приемнику бережно, и он станет для вас надежным проводником в ПРЕКРАСНЫЙ МИР ЦИФРОВОГО ТЕЛЕВИДЕНИЯ!

#### 1. ПРИНЦИПЫ УПРАВЛЕНИЯ

Для использования всех возможностей вашего цифрового приемника внимательно ознакомьтесь с настоящим руководством.

Управление приемником основано на последовательном выполнении команд, указанных в экранных меню. Эти меню помогут вам использовать все заложенные в приемнике возможности, направляя ваши действия по его настройке, организации и просмотру каналов, другим предусмотренным функциям.

Выполнение этих функций может быть осуществлено с помощью пульта дистанционного управления (ПДУ), некоторые операции дублируются кнопками, расположенными на передней панели приемника.

Кабельный оператор периодически обновляет программное обеспечение, работающее с вашим приемником. Эти изменения всегда направлены на расширение его функциональных возможностей и улучшение качества работы приемника, поэтому обращаем внимание на то, что обновления могут в дальнейшем изменить некоторые его функции.

Пользоваться приемником несложно, однако при возникновении каких-либо трудностей с его управлением обратитесь к соответствующему разделу данной инструкции (включая раздел «Возможные проблемы и пути их решения») или свяжитесь со службой поддержки кабельного оператора SatCom.

# Общая информация

# 5 SatCom

# 2. ФУНКЦИОНАЛЬНЫЕ ВОЗМОЖНОСТИ

• Полная совместимость со стандартами DVB-C; MPEG-4 H.264/AVC цифрового телевидения высокой четкости; MPEG-2 цифрового телевидения стандартной и высокой четкости; со стандартом звука MPEG-1 Layer I & II, Dolby Digital Audio.

- Рабочий диапазон частот 48MHz-858MHz.
- Встроенная система условного доступа CTI CAS.
- Телегид (EPG).
- Ручной и автоматический поиск программ.
- Родительский контроль.
- Удобный пользовательский интерфейс.
- Наличие оптического S/PDIF цифрового аудио выхода для подключения к цифровому усилителю или цифро-аналоговому преобразователю.
- Поддержка видео разрешения 576і, 576Р, 720Р, 1080і.
- Форматы изображения 4:3 и 16:9.
- Поддержка телетекста.
- Поддержка функций редактирования: список избранных каналов, сортировка, блокировка, удаление.
- Поддержка высокого разрешения через выход HDMI (High Definition Multimedia Interface).
- Компонентный видеовыход YPrPb.
- Композитный видеовыход CVBS.
- Обновление программного обеспечения через интерфейс USB 2.0.
- Высокая чувствительность тюнера и высокая помехоустойчивость цифрового сигнала.
- USB 2.0 интерфейс PVR и медиаплеер.
- Сдвиг времени (Time Shift).

• Запись программ цифрового телевидения на внешний USB-совместимый накопитель.

• Пользовательский интерфейс на русском языке.

# 3. АКСЕССУАРЫ

Что в коробке?

- Пульт ДУ
- •Батареи ААА (2шт.)
- Инструкция по эксплуатации
- RCA кабель (желтый разъем видеосигнал, белый и красный звуковой сигнал).
- HDMI кабель
- RF кабель
- Переходник F-Туре RF

6

# 4. ПУЛЬТ ДИСТАНЦИОНОГО УПРАВЛЕНИЯ (ПДУ)

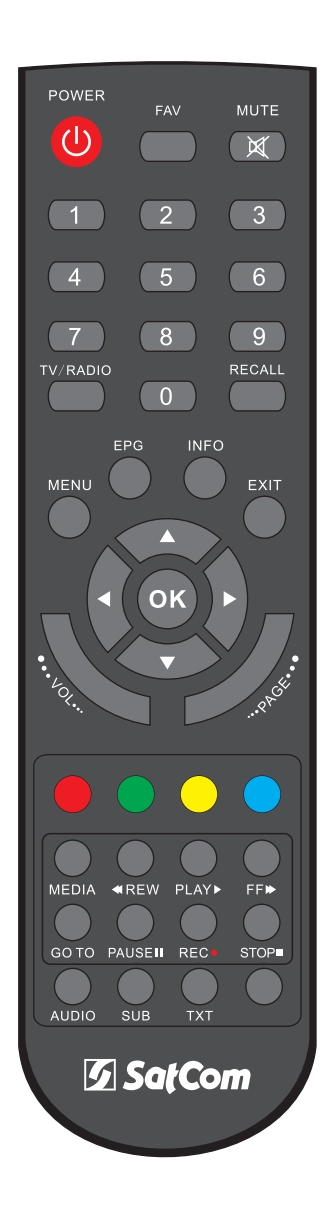

Puc. 1

# Общая информация

SatCom

| Кнопка     | Функция                                                                                |
|------------|----------------------------------------------------------------------------------------|
| POWER 😃    | Кнопка включения/выключения питания приемника                                          |
| FAV        | Вызов списка избранных программ                                                        |
| MUTE 💢     | Отключение звукового сопровождения                                                     |
| 09         | Цифровые клавиши для ввода номера канала или ввода цифровых<br>значений в пунктах меню |
| TV / RADIO | Переход в режим прослушивания радиопрограмм и обратно                                  |
| RECALL     | Возвращение к просмотру предыдущего канала                                             |
| MENU       | Вызов главного меню, возврат к предыдущему меню                                        |
| EPG        | Вызов телегида                                                                         |
| INFO       | Вызов информации о программе                                                           |
| EXIT       | Выход                                                                                  |
| ▼ ▲        | Курсор вверх/вниз, переключение каналов                                                |
| <          | Курсор влево/вправо, управление громкостью                                             |
| ОК         | Подтверждение выбора                                                                   |
| VOL •.     | Управление громкостью                                                                  |
| PAGE       | Постраничный поиск в списке каналов                                                    |
|            | Функциональные кнопки для работы с экранным меню                                       |
| MEDIA      | Вызов меню медиаплеера                                                                 |
| <b>REW</b> | Перемотка назад                                                                        |
| PLAY 🕨     | Запуск воспроизведения                                                                 |
| FF 🍽       | Перемотка вперед                                                                       |
| GO TO      | Переход к определенному времени при воспроизведении                                    |
| PAUSEII    | Запуск сдвига времени / Пауза при воспроизведении видео или звука                      |
| REC •      | Включение записи текущей программы                                                     |
| STOP       | Остановка записи / воспроизведения                                                     |
| AUDIO      | Переключение звуковых дорожек и выбор аудио режима                                     |
| SUB        | Вызов субтитров                                                                        |
| тхт        | Вызов телетекста                                                                       |

#### Установка элементов питания

Вставьте элементы питания в пульт ДУ, соблюдая правильную полярность.

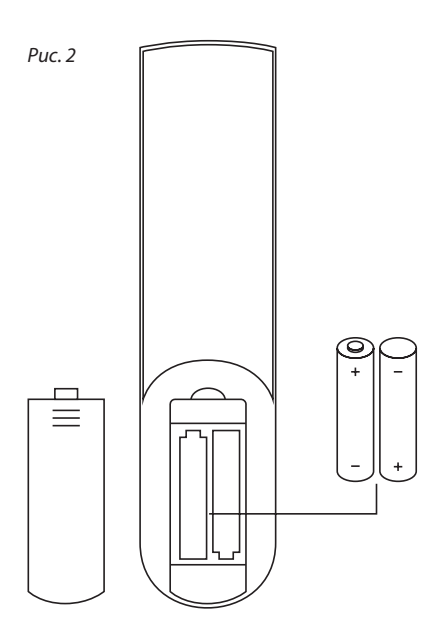

#### Информация об элементах питания

- Если пульт ДУ не работает даже в непосредственной близости от цифрового приемника, замените батареи.
- Используйте батареи типа ААА.
- Не используйте элементы питания аккумуляторного типа (Ni-Cd).
- Не перезаряжайте, не создавайте короткого замыкания, не вскрывайте, не нагревайте, не бросайте в огонь.
- Не применяйте к ПДУ физического воздействия (не бросайте, не наступайте!), которое может привести к сбою в работе устройства.
- Не используйте одновременно новые и старые батареи.

• Извлеките из ПДУ батареи, если не планируете использовать его в течение длительного времени.

#### ВНИМАНИЕ!

Храните батареи в недоступном для детей месте

# 5. ВНЕШНИЙ ВИД

#### Передняя панель

- **U** Включение и выключение режима ожидания **MENU** Меню
- ОК Подтверждение выбора
- ◀ VOL ▶ Увеличение и уменьшение громкости
- ▼ СН ▲ Переключение каналов, выбор пунктов в меню

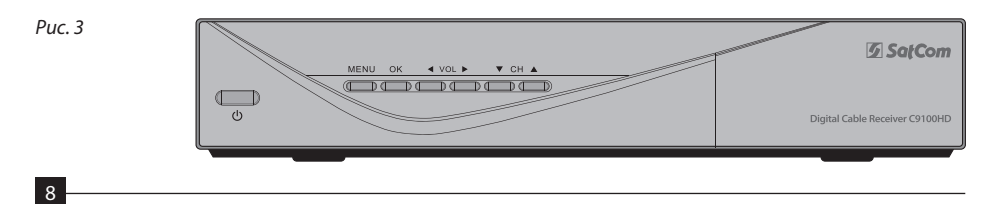

# Общая информация

5 SatCom

#### Передняя панель с открытой фронтальной крышкой

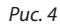

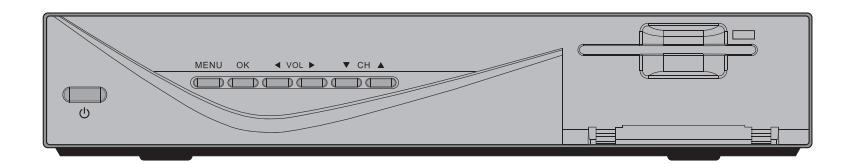

#### Задняя панель

RF IN — Антенный вход LOOP OUT — Петлевой антенный выход USB — Порт USB 2.0 HDMI — Цифровой HDTV видеовыход CVBS — Композитный видео выход A-R / A-L — Аналоговый аудио выход (2 RCA) Y Pb Pr — Разъемы компонентного видеовыхода SPDIF — Оптический аудио выход OFF/ON — Выключатель питания

Puc. 5

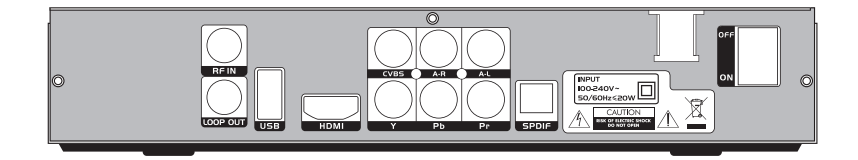

#### 6. ПОДКЛЮЧЕНИЕ ПРИЕМНИКА

#### Подключение к кабельной сети

Подсоедините переходник F-Type - RF, идущий в комплекте с приемником, к разъему **RF IN** на задней панели приемника. Отключите от телевизора штекер вашей кабельной сети и подключите его к переходнику.

Рис. б

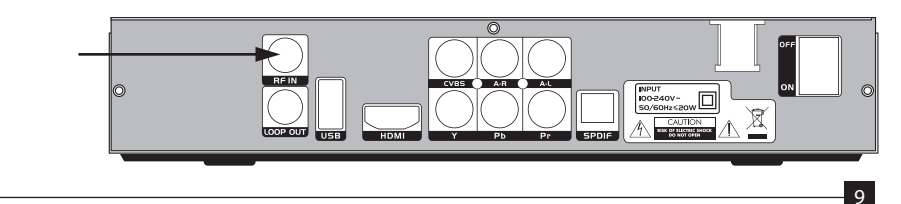

```
5 SatCom
```

#### Подключения к телевизору

Приемник можно подключить к телевизору несколькими способами, которые зависят от модели используемого телевизора. Подключением, обеспечивающем наивысшее качество соединения и передачи сигнала, является подключение при помощи кабеля HDMI (передача цифрового видео и звука по единому кабелю).

#### Вариант 1: подключение HDMI

Подключите приемник к вашему телевизору при помощи кабеля HDMI (поставляется в комплекте).

Puc. 7

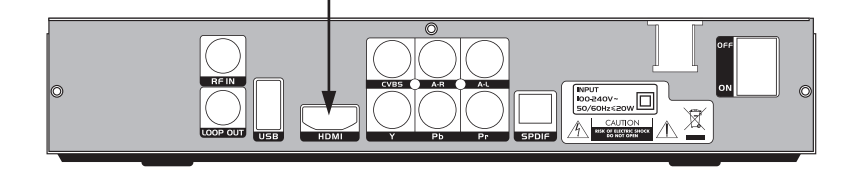

#### Вариант 2: подключение к композитному входу ТВ

Подключите приемник к композитному входу вашего телевизора при помощи кабеля RCA (поставляется в комплекте; желтый разъем — передача видеосигнала, красный и белый — передача стереозвука).

Puc. 8

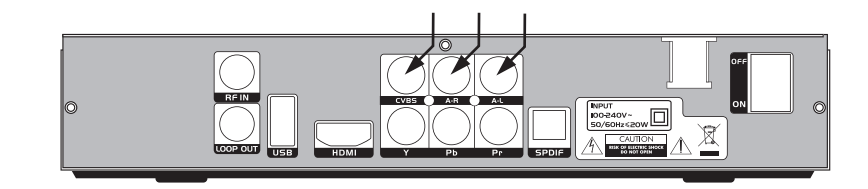

#### Вариант 3: подключение к компонентному входу ТВ

Компонентный выход предназначен исключительно для передачи видеосигнала и обеспечивает более высокое качество видеоизображения, чем композитный. Для подключения используйте кабель RCA. Для передачи звука с приемника на телевизор также используйте кабель типа RCA. Второй кабель приобретается отдельно.

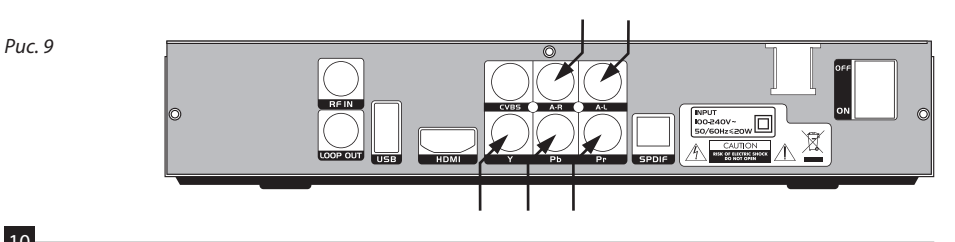

# Общая информация

# 5 SatCom

#### Подключение к телевизору для просмотра программ аналогового телевидения

Для сохранения возможности просмотра на телевизоре программ аналогового телевидения (используя телеприемник самого телевизора), соедините разъем **LOOP OUT** приемника и антенный вход телевизора кабелем RF, прилагающимся в комплекте (штекер вашей кабельной сети при этом должен быть подключен к разъему **RF IN**).

Puc. 10

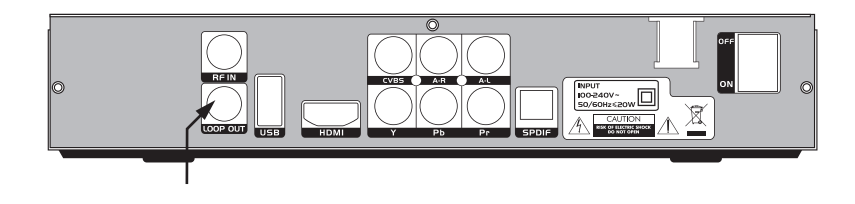

#### Подключение приемника к домашней аудиосистеме

Если ваш домашний кинотеатр или музыкальный центр оснащены цифровым оптическим входом **S/PDIF**, то вы можете подключить к нему приемник для передачи высококачественного цифрового звука. Оптический кабель S/PDIF приобретается отдельно.

Puc. 11

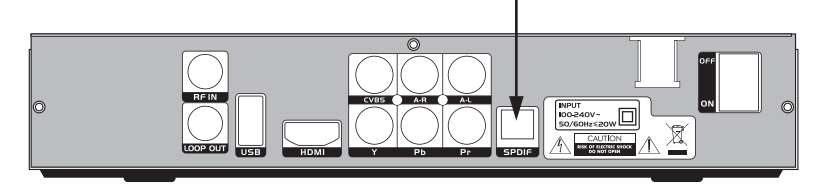

#### Подключение приемника к питающей сети 220 В

Подключите вилку шнура питания к розетке сети 220 В.

#### Установка смарткарты

Откройте крышку, расположенную на передней панели приемника и прикрывающую гнездо для установки смарткарты (*puc. 4*). Полученную у оператора кабельного телевидения карту вставляйте по стрелке, которая нанесена на ее верхней стороне. Убедитесь, что рисунок на смарткарте находится сверху, а контакты — снизу. Закройте крышку.

# **5** SatCom

# 7. БЫСТРАЯ НАСТРОЙКА

1. Подключите вилку шнура питания к розетке электрической сети.

2. Включите телевизор и переведите его в режим видео (обычно кнопкой TV/AV).

3. На экране вы увидите окно **Мастер** настройки. Кнопками ▼/▲ осуществляется переход от пункта к пункту, а выбор значения производится кнопками ◀/▶. Значения, предустановленные производителем, являются корректными для большинства применений, однако пользователь может выбрать другие значения для параметров **Язык меню, Часовой пояс, Тип экрана.** 

 Нажмите кнопку **ОК** для подтверждения указанных настроек и **ОК** еще раз для запуска поиска каналов. Иастер настройки (Яашк меню Русский )) Часовой полс СИТ+9.0 Тип экране 16:9 Понск

|                                                 | Радио                |
|-------------------------------------------------|----------------------|
| 161 Шансон                                      | 057 Chinese pop      |
| 162 РенТВ                                       | 058 KG               |
| 163 8 канал                                     | 059 30002R           |
| 164 NHK World HD                                | 060 Пионер FM        |
| 165 TRACE URB INTER                             | HD 061 Хорошее радио |
| 166 BBC World Asia                              | 052 Радио Радио      |
| 167 Fuel TV HD                                  | 063 Радио КП         |
|                                                 | 064 Эхо Москвы       |
| Прогресс 086% —<br>Найдено:<br>ТВ:167 Радио:064 |                      |

5. После окончания автоматического поиска каналов приемник отобразит телевизионный канал на экран ТВ. Если часть каналов (или все) не были обнаружены приемником, проверьте соединение приемника с сетью кабельного телевидения или обратитесь в службу поддержки кабельного оператора.

#### 8. ЕЖЕДНЕВНОЕ ИСПОЛЬЗОВАНИЕ

#### 8.1. Кнопка INFO

#### 8.1.1.Стандартная информационная таблица

Нажмите кнопку **INFO**, на экране появится общая информация о текущей программе:

• Номер и название текущего канала.

Время начала и окончания текущей программы.

• Время начала и окончания следующей программы.

- Дата и время.
- Наличие субтитров в программе.
- Наличие телетекста в принимаемом канале.
- Возрастной уровень программы.
- Количество языковых звуковых дорожек.
- Сила и качество сигнала.

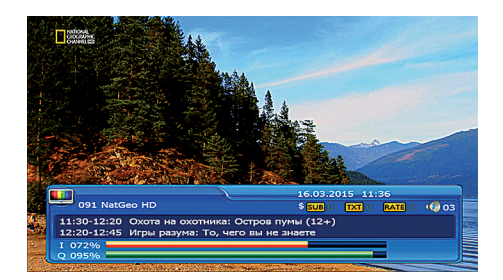

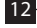

#### 8.1.2. Детальная информационная таблица

Нажмите кнопку **INFO** дважды, на экране появится детальная информация о текущей программе

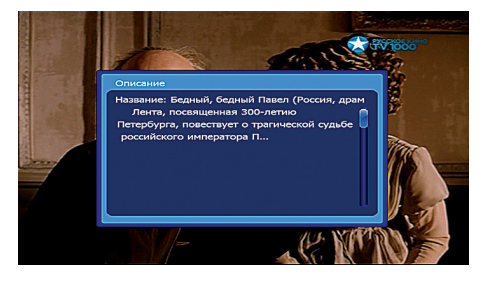

#### 8.2. Кнопка TV/RADIO

Нажмите кнопку **TV/RADIO** для переключения между режимами телевидения и радио.

#### 8.3. Кнопка RECALL

Используйте кнопку **RECALL** для возврата к предыдущему каналу. Кнопка обычно используется для оперативного переключения между двумя каналами без необходимости ввода их номеров или вызова списка каналов.

#### 8.4. Кнопка MUTE

Кнопка **MUTE** служит для мгновенного отключения звукового сопровождения. Для возобновления звукового сопровождения нажмите кнопки **MUTE** или **4**/**>**.

#### 8.5. Кнопка AUDIO

Транслируемая программа может сопровождаться многоязычной звуковой дорожкой. Звук также может транслироваться в различных аудио режимах (Стерео, Левый, Правый). Кнопка **AUDIO** вызывает меню, в котором можно выбрать языковую дорожку и изменить режим звука. Кнопки ▲/▼ служат для выбора пунктов меню, а кнопки ◀/▶ для изменения значений. Нажмите кнопку **OK** для

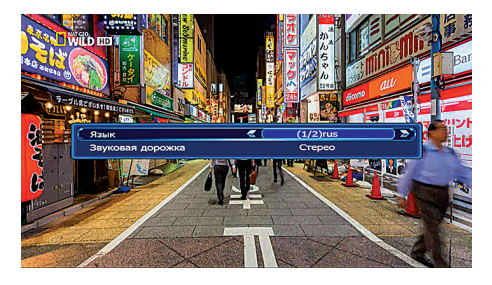

сохранения сделанных изменений или кнопку EXIT для отмены настроек.

#### 8.6. Телегид

Телегид отображает программу передач всех каналов на несколько дней вперед. Нажмите кнопку **ЕРG** на ПДУ для вызова телегида. Пользуясь телегидом, вы сможете:

- получать дополнительную информацию о выбранной телепередаче,
- смотреть расписание программ на другие дни,

• устанавливать запись или просмотр определенной телепередачи по таймеру.

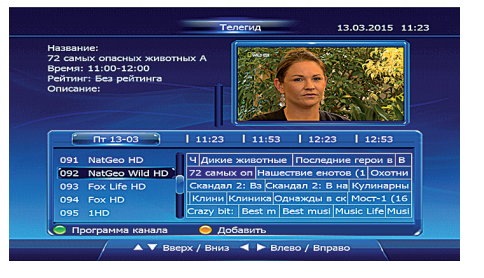

# 🖸 SatCom

# **5** SatCom

#### 8.6.1. Использование телегида

Используйте кнопки ▲/▼ для выбора канала, а кнопки ◀/▶ для выбора передачи.

Нажмите **желтую** кнопку для установки просмотра выбранной передачи по таймеру. Отмеченные таким образом передачи помечаются красным. При наступлении времени начала отмеченной передачи приемник предложит переключиться на соответствующий канал для ее просмотра.

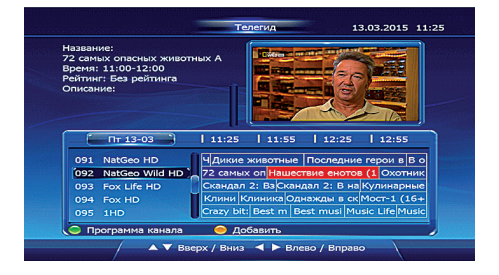

8.6.2. Телегид в режиме одного канала

Нажмите зеленую — кнопку для переключения телегида в режим одного канала.

Используйте кнопки ▲/▼ для выбора канала, нажмите **зеленую** ■ кнопку для перехода в окно передач выбранного канала и обратно к списку каналов.

Используйте кнопки ▲/▼ для перемещения по списку передач.

Используйте кнопки **Ч**/**>** для выбора дня недели.

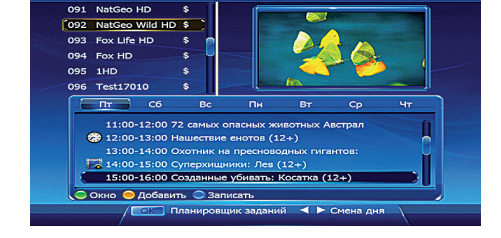

13.03.2015 11:29

Нажмите **желтую** – кнопку для установки просмотра выбранной передачи по таймеру. Отмеченные таким образом передачи помечаются значком часов.

Нажмите синюю — кнопку для установки записи выбранной передачи по таймеру. Отмеченные таким образом передачи помечаются значком кинопленки.

#### 8.6.3. Планировщик заданий

Нажмите кнопку **ОК** для вызова меню **Планировщик заданий**. Планировщик содержит перечень всех запрограммированных пользователем событий, отсортированных по времени.

Используйте кнопки ▲/▼ для перемещения по списку.

Нажмите кнопку **ОК** для отмены ранее добавленных событий.

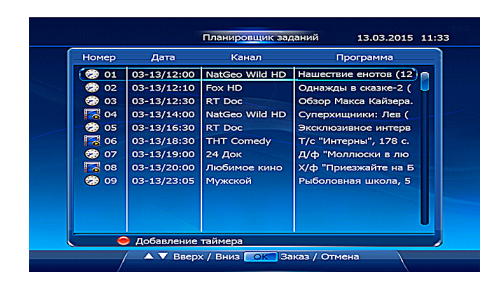

Нажмите кнопку **красную** ● кнопку для добавления нового события. Кнопки ▲/▼ служат для выбора пунктов меню, а кнопки ◀/▶ для изменения значений. В этом меню пользователь может выбрать или изменить следующее:

• Тип канала: ТВ или радио.

• Название канала.

• Дату и время начала (просмотра), а также время окончания (записи). Для ввода времени выделите строку **Начало** или **Окончание** с помощью кнопок ▲/▼ и нажатиями на кнопки **0...9** на ПДУ укажите требуемое значение.

 Вариант повтора: однократно, ежедневно и еженедельно.

• Тип события: просмотр или запись.

Нажатие красной 🔴 кнопки добавляет созданное пользователем событие в Планировщик заданий.

Нажмите кнопку **EXIT** для выхода или кнопку **MENU** для возврата в предыдущее меню. Приемник предложит сохранить изменения или отказаться от них. Используйте кнопки **4**/**•** для выбора требуемого варианта и нажмите кнопку **OK** для подтверждения.

#### 8.7. Список теле-и радиостанций

Для вызова списка телеканалов во время просмотра телепередачи используйте кнопку **ОК**. Используйте кнопки ▲/▼ для выбора телеканала, для подтверждения нажмите кнопку **ОК**. Кнопки **◀**/▶ служат для страничного перелистывания списка.

Используйте **зеленую** кнопку для получения дополнительной информации о текущей телепрограмме (доступно не для всех телепрограмм). Используйте **желтую** кнопку для выбора способа сортировки:

- Алфавитный (прямое направление)
- Алфавитный (обратное направление)
- Сначала открытые, затем закрытые
- Сначала закрытые, затем открытые
- Сортировка по несущей частоте
- Сортировка по идентификатору канала

• LCN сортировка (используется по умолчанию)

Используйте кнопки ▲/▼ для выбора желаемого способа сортировки и нажмите кнопку **ОК** для подтверждения.

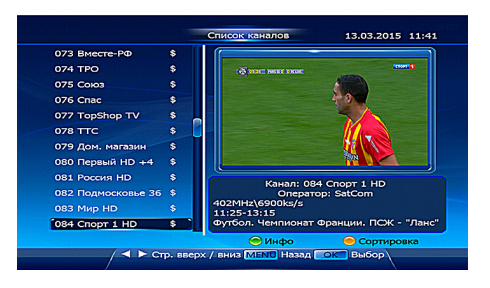

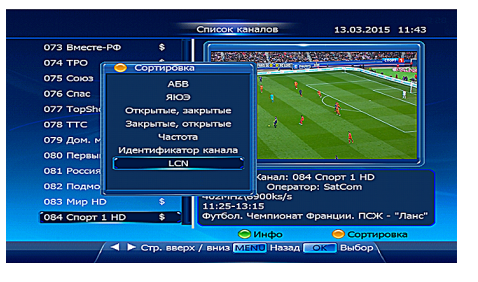

15

# 5 SatCom

тв

154 История 2015.03.16

11:34

13.03.2015 11:35

Новый таймер

# **5** SatCom

#### 8.8. Список избранных каналов

Для более быстрого доступа к каналам можно добавить их в список избранных.

#### 8.8.1. Добавление в избранное

Для добавления каналов в избранные нажмите кнопку **MENU**, с помощью кнопок **◄/**▶ выберите раздел **Каналы** и нажмите кнопку **OK**. С помощью кнопок **▲/**▼ выберите пункт **Избранные каналы** и нажмите кнопку **OK**. Меню **Избранные каналы** представляет собой таблицу с тремя столбцами: **Группа**, **Общий список** и **Избранные каналы**. Перемещение между столбцами осуществляется с помощью кнопок **◄/**▶.

| Группа  | Общий список       | Избранные канал     |
|---------|--------------------|---------------------|
| Группа1 | 013 5 канал СП\$   | 001 Детский мир     |
| Группа2 | 🝽 014 Карусель 💲 🔪 | 002 Канал Disney    |
| Группа3 | 015 ТНТ Благо \$   | 003 Детский         |
| Группа4 | 016 СТС Благо \$   | 004 Мультимания     |
| Группа5 | 017 Домашний \$    | 005 Cartoon Network |
| Группа6 | 018 РенТВ \$       | 006 TIJI            |
| Группа7 | 019 Перец \$       | 007 Gulli           |
| Группа8 | 020 ТВЦ ДВ \$      | 008 Карусель        |
|         | 021 Звезда \$      | 009 Nickelodeon     |
|         | 022 TB3 \$         |                     |
|         | 👐023 Канал Disn \$ |                     |
|         |                    |                     |

С помощью кнопок ▲/▼ выберите группу, в которую планируете добавить канал. Нажмите кнопку ▶ для перехода в столбец **Общий список**. Используйте кнопки ▲/▼для поиска канала и нажмите кнопку **ОК** для добавления канала в выбранную группу: название данного канала появится в столбце **Избранные каналы**, а в **Общем списке** этот канал будет отмечен значком в виде сердечка. Используя данную методику, добавьте свои избранные каналы в выбранные группы. После окончания нажмите кнопку **EXIT** для выхода или кнопку **MENU** для возврата в предыдущее меню. Приемник предложит сохранить изменения или отказаться от них. Используйте кнопки **◄**/▶ для выбора требуемого варианта и нажмите кнопку **OK** для подтверждения.

#### 8.8.2. Вызов избранных каналов

Список избранных каналов вызывается кнопкой **FAV** на ПДУ. Используйте кнопки ◀/▶ для выбора группы, кнопки ▲/▼ для выбора ранее добавленного в группу канала и кнопку **OK** для перехода к просмотру этого канала.

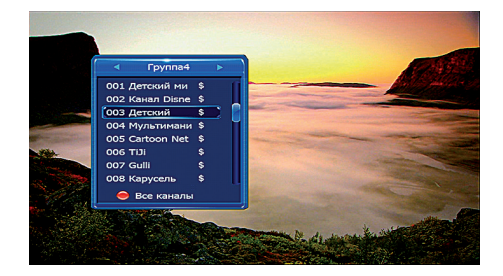

Внимание! Кнопки ▲/▼ на ПДУ будут переключать только каналы, включенные в выбранную группу. Для получения доступа ко всем каналам вызовите меню избранного с помощью кнопки FAV на ПДУ и нажмите **красную** кнопку.

#### 8.9. Функция записи

При подключении внешнего USB-накопителя (приобретается отдельно), вы сможете воспользоваться следующими функциями: **Мгновенная запись, Запись по таймеру, Сдвиг времени** (Time shift), **Воспроизведение записанной программы**.

#### 8.9.1. Мгновенная запись

Нажмите кнопку **REC** • на ПДУ для начала записи программы, которую вы смотрите в настоящий момент. Символ записи, отсчет времени и название канала появятся на экране телевизора. Для остановки записи нажмите кнопку **STOP** ■ после чего с помощью кнопок **</**> выберите **ДА** и нажмите кнопку **OK**.

# C 00100154 Nations Wild HD

#### 8.9.2. Запись по таймеру

Функция телегида приемника позволяет осуществлять запись как определенных программ, сведения о которых берутся из программы передач, так и произвольных промежутков времени. Данная функция записи описана в разделе **8.6. Телегид**.

#### 8.9.3. Сдвиг времени (Timeshift)

Настоящая функция позволяет при просмотре телеканала поставить живой телеэфир на паузу и вернуться к просмотру с того же самого места позднее. Дополнительно, кроме простой паузы, реализована возможность перемотки просмотра вперед и назад. Сдвиг времени — это, по сути, фоновая запись; чем дольше активирована функция, тем более продолжительную запись требуется сохранять на подключенном накопителе USB. При этом перемотка будет работать именно в том временном диапазоне, для которого выполнена запись.

Нажмите кнопку **PAUSE II** для постановки телеэфира на паузу. Изображение на экране ТВ остановится, а внизу экрана появится панель со следующей информацией:

- Индикатор режима (пауза, воспроизведение, перемотка).
- Номер и название канала.
- Динамическая полоса, отображающая размер записи и текущую позицию воспроизведения.
- Текущая позиция воспроизведения в часах, минутах и секундах.
- Общее время записанной телепередачи в часах, минутах и секундах.

Используйте кнопки **PLAY** ▶ или **PAUSE II** для «продолжения» телепередачи. Кнопки **≪ REW** и **FF** ▶ служат для перемотки назад и вперед. Повторные нажатия кнопок **≪ REW** и **FF** ▶ увеличивают скорость перемотки в 4, 8 и 16 раз. Нажатие на кнопку **STOP** ■ выключит режим сдвига времени и приемник начнет демонстрировать транслируемую программу в реальном времени.

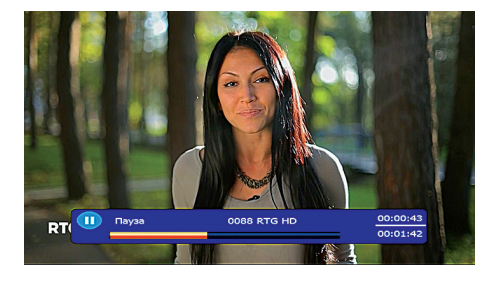

17

# 🖸 SatCom

# **5** SatCom

#### 8.9.4. Воспроизведение записанной программы

Нажмите кнопку **MEDIA** на ПДУ для вызова меню медиаплеера. Используйте кнопки ▲/▼ для выбора пункта **Записи** и нажмите кнопку **OK** для вызова списка записанных программ. Используйте кнопки ▲/▼ для выбора требуемой записи и нажмите кнопку **OK** для воспроизведения записи в окне справа.

Для удаления записанной программы используйте **желтую** кнопку. **Красная** кнопка вызывает окно с информацией о емкости и свободном пространстве на подключенном накопителе USB. **Зеленая** кнопка позволяет получить информацию о выбранной записи (название канала, дату и время записи).

Нажмите кнопку **PLAY** ► для полноэкранного просмотра записанного видео.

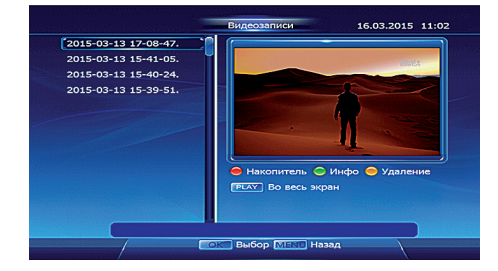

Используйте кнопки PLAY ► (воспроизведение) и PAUSE II (пауза), ◀ REW (перемотка назад) и FF ► (перемотка вперед) для управления воспроизведением. Повторные нажатия кнопок REW и FF увеличивают скорость перемотки в 4, 8 и 16 раз. Нажатие на кнопку STOP ■ остановит воспроизведение. Используйте кнопку MENU для выхода из режима полноэкранного просмотра.

Кнопка **GO TO** на ПДУ служит для перехода к требуемой временной точке в воспроизводимой записи: в режиме полноэкранного просмотра нажмите кнопку **GO TO**, цифровыми кнопками **0...9** укажите время, к которому необходимо перейти и нажмите **OK**.

#### 8.10. Медиаплеер

Медиаплеер служит для воспроизведения записей, сделанных на приемнике, и, кроме того, видео- и аудиофайлов, а также изображений (фотографий), записанных на накопитель с интерфейсом USB.

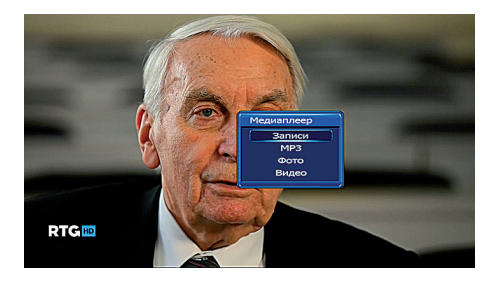

Нажмите кнопку **MEDIA** для вызова меню медиаплеера, состоящее из следующих пунктов:

• Записи. Воспроизведение записей, сделанных на приемнике.

• МРЗ. Воспроизведение звуковых файлов формата mp3.

• Фото. Воспроизведение фотографий и изображений (поддерживаемые форматы: JPEG, PNG, BMP).

**5** SatCom

• **Видео**. Воспроизведение видеофайлов (поддерживаемые форматы: AVI, MP4, MPG, MOV, WMV, VOB, TS, FLV).

Используйте кнопки А/ Ф для выбора требуемого раздела и нажмите кнопку ОК.

#### 8.10.1. 3anucu

Управление записями подробно описано в разделе **8.9.4. Воспроизведение записанной программы**.

#### 8.10.2. MP3

В левой части окна располагается список папок и файлов на подключенном накопителе USB. В правой части — интерфейс плеера.

Кнопки ▲/▼ служат для перемещения по списку. Используйте кнопки ◀/▶ или ОК для входа в папки и запуска композиций. Красная ● кнопка вызывает окно с информацией о емкости и свободном пространстве на подключенном накопителе USB.

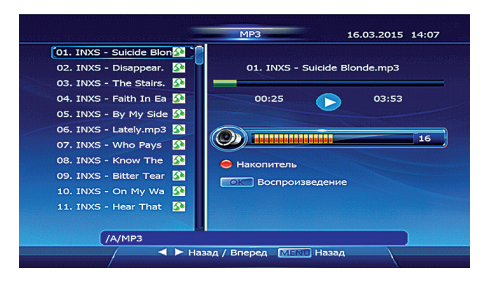

Используйте кнопки **PLAY** ► (воспроизведение) и **PAUSE II** (пауза), **≪ REW** (перемотка назад) и **FF** ► (перемотка вперед) для управления воспроизведением. Повторные нажатия кнопок **≪ REW** и **FF** ► увеличивают скорость перемотки в 4, 8 и 16 раз. Нажатие на кнопку **STOP** ■ остановит воспроизведение.

#### 8.10.3. Фото

В левой части окна располагается список папок и файлов на подключенном накопителе USB. В правой части — окно предварительного просмотра.

Кнопки ▲/▼служат для перемещения по списку. Используйте кнопки ◀/▶ или ОК для входа в папки и открытия файлов. Красная ● кнопка вызывает окно с информацией о емкости и свободном пространстве на подключенном накопителе USB. Зеленая ● кнопка позволяет получить информацию о выбранном файле (название и размеры). Желтая ● кнопка запускает предварительный просмотр в окне справа.

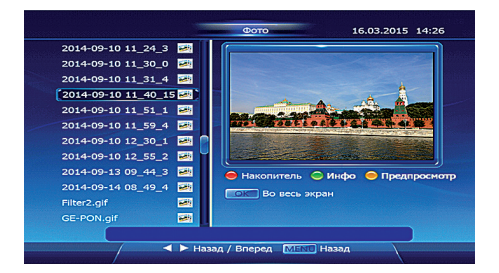

Используйте кнопку **OK** для полноэкранного просмотра изображений. Кнопки **4**/**•** и **A**/**•** служат для листания изображений вперед и назад. Используйте кнопку **MENU** для выхода из режима полноэкранного просмотра.

# **5** SatCom

#### 8.10.4. Видео

В левой части окна располагается список папок и файлов на подключенном накопителе USB. В правой части – окно предварительного просмотра.

Красная • кнопка вызывает окно с информацией о емкости и свободном пространстве на подключенном накопителе USB. Зеленая • кнопка позволяет получить информацию о выбранном видеофайле (название и размер).

Нажмите кнопку **PLAY** ▶ для полноэкранного просмотра записанного видео. Используйте кнопки **PLAY** ▶ (воспроизведение) и **PAUSE II** (пауза), ◀ **REW** (пере-

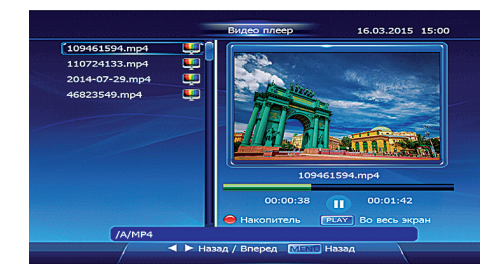

мотка назад) и **FF** → (перемотка вперед) для управления воспроизведением. Повторные нажатия кнопок **≪ REW** и **FF** → увеличивают скорость перемотки в 4, 8 и 16 раз. Нажатие на кнопку **STOP** ■ остановит воспроизведение. Используйте кнопку **MENU** для выхода из режима полноэкранного просмотра.

Кнопка **GO TO** на ПДУ служит для перехода к требуемой временной точке в воспроизводимой записи: в режиме полноэкранного просмотра нажмите кнопку **GO TO**, цифровыми кнопками **0...9** укажите время, к которому необходимо перейти и нажмите **OK**.

#### 8.11. Субтитры

Нажмите кнопку **SUB** для вызова субтитров, сопровождающих телепередачу на экран ТВ. Субтитры можно посмотреть только в случае их наличия в принимаемом сигнале.

#### 8.12. Телетекст

Нажмите кнопку **ТХТ** для вызова телетекста на экран ТВ. Телетекст можно посмотреть только в случае его наличия в принимаемом сигнале.

#### 9. МЕНЮ ПРИЕМНИКА

Меню предназначено для управления настройками приемника. Нажмите кнопку **MENU** для вызова Главного меню. Обращайте внимание на подсказки в нижней части меню. Главное меню содержит следующие разделы:

- Поиск. Настройка приемника на каналы кабельного телевидения.
- Каналы. Управление каналами, сброс настроек.
- Установки. Настройки индикации.
- Предпочтения. Настройка языка, часов и параметров видеосигнала.
- Дополнительно. Информация о приемнике, почта, игры.

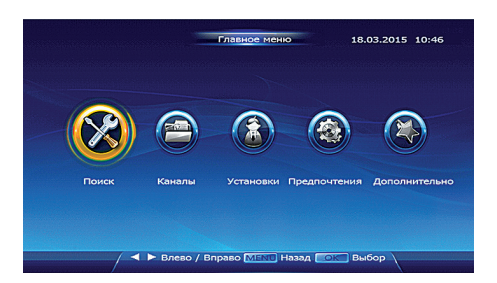

Используйте кнопки ◀/▶ для выбора нужного раздела и нажмите кнопку OK для входа. Кнопки ▲/▼ служат для выбора пунктов внутри разделов, а кнопка OK для их открытия. Кнопка MENU возвращает в предыдущее меню, а кнопка EXIT служит для выхода из меню.

#### 9.1. Поиск

#### 9.1.1. Автопоиск NIT

Функция предназначена для поиска каналов в соответствии с параметрами оператора, максимально автоматизирована и достаточно лишь нажать кнопку **ОК** для запуска автопоиска и нахождения всех каналов, транслируемых кабельным оператором. Компания «СатКом» рекомендует использовать именно этот режим поиска в большинстве случаев.

Если во время поиска каналы не найдены, проверьте подключение приемника к кабельной сети или обратитесь к вашему оператору, чтобы получить консультацию по настройке. Если поиск каналов прошел успешно, то они будут сохранены автоматически.

Внимание! Если до запуска автоматического поиска в памяти приемника уже были сохранены каналы, то в процессе нового поиска эти каналы будут удалены.

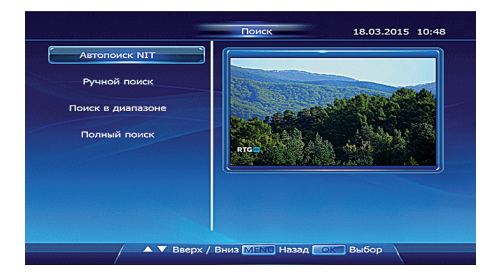

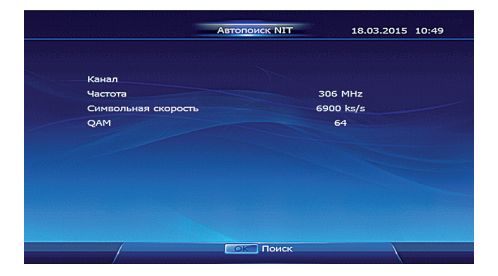

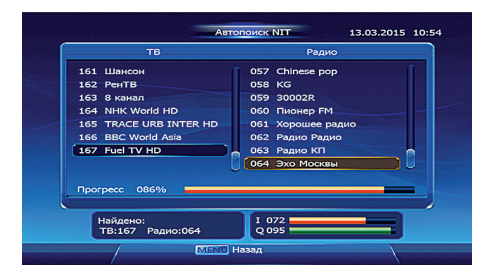

#### 9.1.2. Ручной поиск

Позволяет осуществлять поиск каналов на определенной частоте. В память приемника уже заложен список возможных частот, однако пользователь может редактировать этот список, удаляя существующие и добавляя новые частоты.

Войдя в это меню, пользователь может с помощью кнопок выбрать одну из 93 предварительно добавленных частот и нажать красную 
кнопку. В окне Поиск выберите режим поиска (все каналы, только ТВ, только радио), а также режим NIT (выключен или

# **5** SatCom

включен). Нажмите кнопку **ОК** для запуска поиска. Приемник произведет поиск каналов на указанной частоте.

**Примечание:** NIT (Network Information Table, сетевая информационная таблица) вещается оператором и содержит параметры для поиска всех каналов, транслируемых оператором. При включенном режиме NIT приемник, обнаружив таблицу NIT в принимаемом потоке, найдет и сохранит все вещаемые каналы, а не только каналы, транслируемые на выбранной частоте.

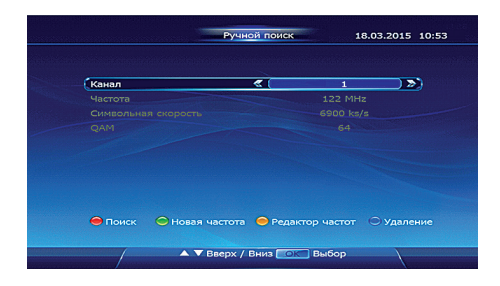

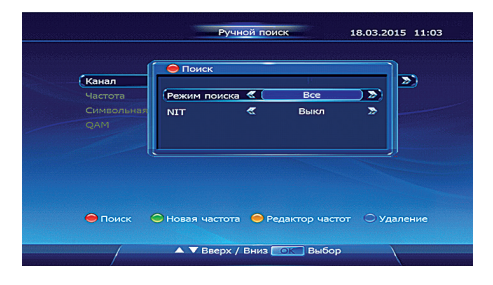

Зеленая — кнопка служит для добавления новой частоты. В окне Новая частота с помощью кнопок 0...9 на ПДУ введите значения для частоты и символьной скорости. С

помощью кнопок **</**>
 выберите режим QAM модуляции. Перемещение по пунктам осуществляется с помощью кнопок  **(¬▼.
 Нажмите кнопку <b>ОК** для сохранения изменений. Нажмите **красную** кнопку. В окне **Поиск** выберите режим поиска (все каналы, только TB, только радио), а также режим NIT (выключен или включен). Приемник произведет поиск каналов на добавленной частоте.

Желтая → кнопка служит для редактирования выбранной частоты. В окне Редактор частот с помощью кнопок 0...9 на ПДУ введите значения для частоты и символьной скорости. С помощью кнопок

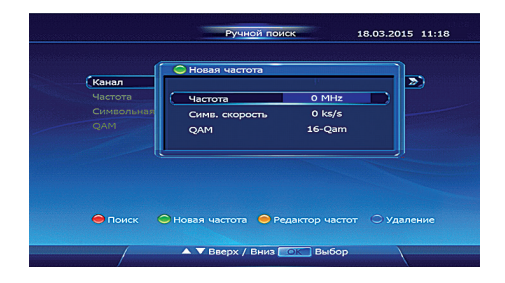

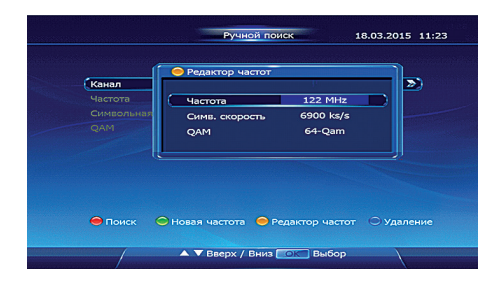

# 23

18.03.2015 12:00

# Работа с приемником

те режим поиска (все каналы, только TB, только радио), а также режим NIT (выключен или включен). Приемник произведет поиск каналов на измененной пользователем частоте.

Синяя — кнопка служит для удаления выбранной частоты. С помощью кнопок **Ч**/**•** выберите **ДА** и нажмите **ОК**.

#### 9.1.3. Поиск в диапазоне

Предназначен для поиска в указанном пользователем диапазоне частот. В окне Поиск в диапазоне с помощью кнопок 0...9 на ПДУ введите значения для начальной и конечной частот, а также символьной скорости. С помощью кнопок ◀/► выберите режим QAM модуляции. Перемещение по пунктам осуществляется с помощью кнопок ▲/▼. Нажмите кнопку ОК

для сохранения изменений. В окне **Поиск** выберите режим поиска (все каналы, только ТВ, только радио), а также режим NIT (выключен или включен). Приемник произведет поиск каналов в указанном пользователем диапазоне частоте.

#### 9.1.4. Полный поиск

Производит сканирование всего доступного диапазона частот. В окне **Поиск** выберите режим поиска (все каналы, только ТВ, только радио), а также режим NIT (выключен или включен). Приемник произведет поиск каналов во всем диапазоне частот.

#### 9.2. Каналы

#### 9.2.1. Редактор каналов

Функция предназначена для управления каналами (перемещение, пропуск, удаление, блокировка, смена названия).

С помощью кнопок **▲**/**▼** выберите канал и нажмите на ПДУ одну из следующих кнопок:

**1** — для блокировки (отмены блокировки) выбранного канала. Символ замка

появится справа от названия канала. Доступ к каналу можно будет получить, введя правильный пароль.

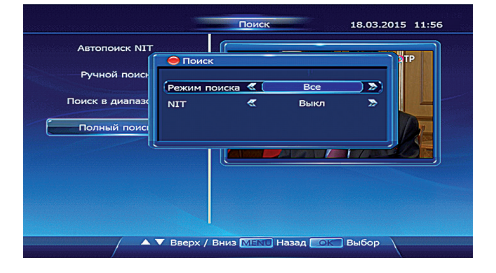

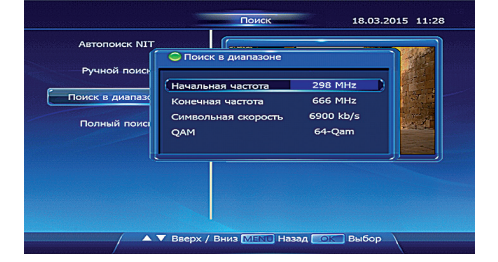

SatCom

# **5** SatCom

Внимание! Для активации функции блокировки необходимо включить функцию Родительский контроль в меню Предпочтения — Родительский контроль. Функция описана в разделе 9.4.2. Родительский контроль на стр. 27.

2 — для пропуска (и отмены пропуска) выбранного канала. Символ паузы появится справа от названия канала. Канал будет

|     | Редактор каналов            | 18.03.2015 12:07                                                                                                 |
|-----|-----------------------------|----------------------------------------------------------------------------------------------------|
| N₽  | Название канала             | Блок. Проп. Удал.                                                                                                |
| 001 | Альфа плюс                  |                                                                                                    |
| 002 | Свой                        |                                                                                                    |
| 003 | Сатком Инфо                 |                                                                                                    |
| 004 | Первый +6                   |                                                                                                    |
| 005 | Первый +8                   |                                                                                                    |
| 006 | Россия 1 +6                 |                                                                                                    |
| 007 | Россия 1 +8                 |                                                                                                    |
| 008 | Россия К                    |                                                                                                    |
| 009 | Россия 2                    |                                                                                                    |
|     | Россия 24                   |                                                                                                    |
|     |                             |                                                                                                    |
|     |                             | and the second second second second second second second second second second second second second second second |
|     | Θ Π                         | араметры 🔼 СК Выбор                                                                                              |
|     | T Enor D Doop 2 Vann & Marr |                                                                                                    |

скрыт из списка каналов. Доступ к каналу можно будет получить, вызвав редактор каналов, найдя канал в списке и нажав цифру **2** на ПДУ повторно.

3 — для удаления выбранного канала. Символ креста появится справа от названия канала. Канал будет удален из списка каналов. Доступ к каналу можно будет получить, запустив поиск каналов.

4 — для перемещения выбранного канала. В появившемся окне с помощью кнопок ▲/▼ выберите способ (Двигать или Позиция) и нажмите кнопку ОК. Ниже описаны оба способа.

**Двигать** — после нажатия кнопки **ОК** нажимайте копку ▲ или ▼ для выбора позиции для выбранного канала. Переместив канал на новое место, нажмите кнопку **4** повторно для сохранения позиции.

Позиция — после нажатия кнопки ОК с помощью кнопок 0...9 на ПДУ введите в появившемся окне цифровую позицию для канала.

5 — для изменения названия канала. В появившемся окне с помощью кнопок ▲/▼ и ◀/▶ выберите требуемый символ в экранной клавиатуре и нажмите кнопку ОК для вставки в позицию курсора. Выбранный символ отмечается оранжевым цветом. Используйте **зеленую** кнопку для смены регистра и раскладки клавиатуры в следующей последовательности: русские строчные — английские заглавные —

|     | Редактор каналов              | 18.03.2015 14:0:  |
|-----|-------------------------------|-------------------|
| N₽  | Название канала               | Блок. Проп. Удал. |
| 001 | Альфа плюс                    | -                 |
| 002 | Свой                          |                   |
| 003 | Сатком Инфо                   |                   |
| 004 | Первый +6                     |                   |
| 005 | Первый +8                     |                   |
| 006 | Россия 1 +6                   | ×                 |
| 007 | Россия 1 +8                   |                   |
| 008 | Россия К                      |                   |
| 009 | Россия 2                      |                   |
|     | Россия 24                     |                   |
|     |                               |                   |
|     |                               |                   |
|     | Θ Π                           | араметры 🔼 Выбор  |
| 1   | 1 Блок. 2 Проп. 3 Удал. 4 Мес | го 5 Название     |

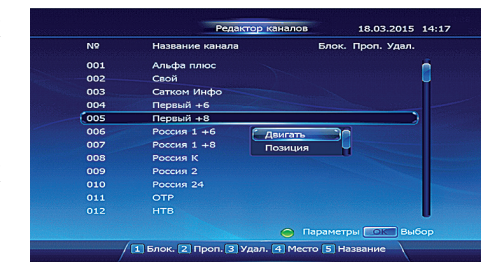

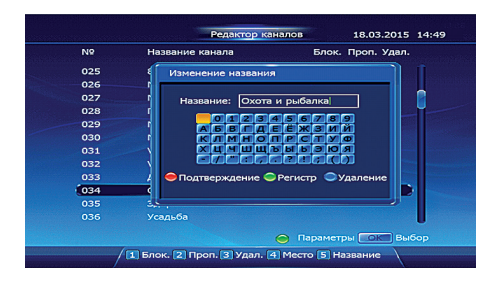

английские строчные — русские заглавные. Используйте **синюю ()** кнопку для удаления символа перед курсором. Нажмите **красную ()** кнопку после окончания редактирования названия.

Для команд Блокировка, Пропуск и Удаление доступны групповые операции. В окне Редактора каналов с помощью кнопок ▲/▼ найдите требуемые каналы и нажмите кнопку OK, отмечая каждый из них символом галочки. Отметив несколько каналов, вы можете произвести групповую операцию над ними, нажав кнопки 1, 2 или 3.

С помощью **зеленой** ◆ кнопки можно вызвать окно **Параметры** для выбора всех каналов, отмены выбора или инверсии выбора. С помощью кнопок ▲/▼ выберите требуемый вариант и нажмите кнопку **ОК**.

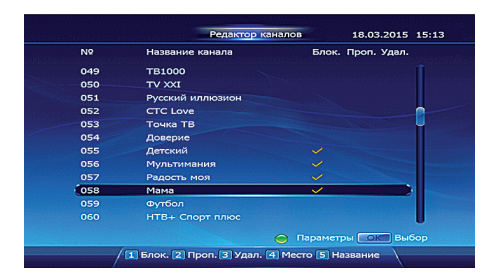

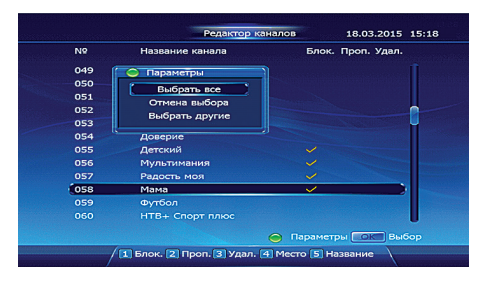

#### 9.2.2. Избранные каналы

Функция описана в разделе 8.8. Список избранных каналов на стр. 16.

#### 9.2.3. Сброс настроек

Функция позволяет удалить все настройки каналов и установки, сделанные пользователем, вернув приемник к заводскому состоянию.

Нажмите кнопку **OK** для восстановления заводских установок приемника. Приемник выведет запрос на подтверждение восстановления заводских установок. Введите пароль, значение которого по умолчанию «0000» и нажмите **OK**. Нажмите кнопку **EXIT** для выхода. Приемник запустит **Мастер настройки**, описанный в разделе **7. Быстрая настройка** на стр. 12.

|         | Сброс настроек            | 18.03.2015 15:26 |
|---------|---------------------------|------------------|
|         |                           |                  |
|         |                           |                  |
| Вниман  | ие!                       |                  |
| Сброс и | настроек приемника к заво | одским           |
| установ | акам. Все данные будут уд | алены.           |
|         |                           |                  |
| Нажмит  | re Exit для выхода        |                  |
|         |                           |                  |
|         |                           |                  |
|         |                           |                  |
|         |                           |                  |
|         |                           |                  |
| MEN     | пазад страни              | тение            |

# **5** SatCom

# **5** SatCom

#### 9.2.4. Удаление каналов

Функция позволяет удалить все настроенные каналы.

Нажмите кнопку **OK** для удаления каналов. Приемник выведет запрос на подтверждение удаления. Введите пароль, значение которого по умолчанию «0000» и нажмите **OK**. Нажмите кнопку **EXIT** для выхода. Приемник запустит **Автопоиск NIT**, описанный в разделе **9.1.1. Автопоиск NIT** на стр. 21.

|                     | Удаление каналов                               | 18.03.2015 15:54 |
|---------------------|------------------------------------------------|------------------|
|                     |                                                |                  |
| Внимани             | ie!                                            |                  |
| Удалени<br>подтверз | е всех ТВ и Радио канало<br>ждения нажмите ОК. | в. Для           |
| Нажмите             | е Exit для выхода                              |                  |
|                     |                                                |                  |
|                     |                                                |                  |
|                     |                                                |                  |
| MENU                | Назад 🔼 Подтвержд                              | ение             |

#### 9.3. Установки

Команды данного раздела позволяют настроить следующие параметры:

• Прозрачность меню. С помощью кнопок **◄/**▶ можно выбрать следующие варианты — **0%**, **25%**, **50%**, **75%**.

• Режим переключения каналов. Спомощью кнопок 
можно выбрать следующие варианты — черный экран (затемнение экрана при переключении каналов) или статический кадр (при переключении отображается стоп-кадр предыдущего канала).

• Дисплей приемника. С помощью кнопок 
кнопок 
кнопок 
кнопок 
кнопок 
канала или текущее время) на передней панели приемника.

• Время инфобаннера (информационного окна внизу экрана, появляющегося при нажатии кнопки INFO и при переключении каналов). С помощью кнопок ◀/▶ можно выбрать следующие варианты — 5, 8 или 10 секунд.

|                          | 10.            | 05.2015 10 |
|--------------------------|----------------|------------|
| Прозрачность меню        | <b>K</b> 0     |            |
| Режим переключения канал | ов Чёрный экри | ан         |
| Дисплей приемника        | Номер кана     | na         |
| Время инфобаннера        | 5 сек.         |            |
|                          |                |            |

#### 9.4. Предпочтения

#### 9.4.1. Язык

В данном разделе пользователь может изменить следующие параметры:

Язык меню. С помощью кнопок 
 можно выбрать русский или английский.

 Язык звука. В случае если трансляция сопровождается звуковыми дорожками на разных языках, то с помощью кнопок 
 можно выбрать приоритетный язык (русский или английский).

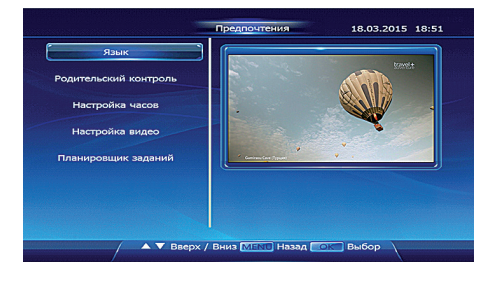

# **5** SatCom

# Работа с приемником

• Приоритет Dolby. Вслучае, если трансляция сопровождается звуковой дорожкой стандарта Dolby Audio, то с помощью кнопок ◀/► можно разрешить приемнику выбирать такую дорожку в качестве основной.

 Субтитры. Пользователь может указать приемнику автоматически выводить на экран субтитры, если они присутствуют в трансляции. С помощью кнопок <//>

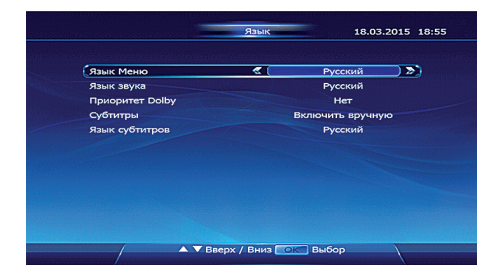

можно требуемый режим отображения субтитров.

• **Язык субтитров**. В случае если трансляция сопровождается субтитрами на разных языках, то с помощью кнопок **«**/**»** можно выбрать приоритетный язык (русский или английский).

#### 9.4.2. Родительский контроль

Для входа в данный раздел необходимо ввести пароль, значение которого по умолчанию «0000» и нажать **ОК**. Раздел **Родительский контроль** позволяет настроить следующие параметры:

 Блокировка. Спомощью кнопок
 можно включить или выключить блокировку каналов. После этого для просмотра каналов, указанных в Редакторе каналов, для входа в раздел Каналы Главного меню и в некоторых других разделах потребуется ввести пароль.

• Ограничение по времени. С помощью кнопок ◀/▶ можно включить или выключить ограничение просмотра по

| Родите                 | льский контроль                                                                                                    | 19.03.20 | 15 2 |
|------------------------|----------------------------------------------------------------------------------------------------|----------|------|
| Блокировка             | < ( )                                                                                                    | Іет      |      |
| Ограничение по времени | and the second second sec | нет      |      |
|                        |                                                                                                    |          |      |
| Текущий пароль         |                                                                                                    |          |      |
|                        |                                                                                                    |          |      |
|                        |                                                                                                    |          |      |
|                        |                                                                                                    |          |      |
|                        |                                                                                                    |          |      |
|                        |                                                                                                    |          |      |
|                        |                                                                                                    |          |      |
|                        |                                                                                                    |          |      |
|                        |                                                                                                    |          |      |
|                        |                                                                                                    |          |      |
| 🔺 🗸 Ввер               | х / вниз 🙋 Выбо                                                                                                    | P        | 1    |

времени для всех каналов. При включении ограничения по времени необходимо в следующем пункте **Разрешенное время** указать диапазон времени, доступного для просмотра. Используйте кнопки **0...9** на ПДУ для ввода значений времени.

При необходимости изменить пароль, значение которого по умолчанию «0000» на свой, следует воспользоваться следующими пунктами меню:

• Текущий пароль. С помощью кнопок 0...9 введите текущий пароль.

• Новый пароль. С помощью кнопок 0...9 введите новый пароль.

• Подтверждение пароля. С помощью кнопок 0...9 введите новый пароль еще раз.

Внимание! Существует мастер-пароль, позволяющий получить доступ к некоторым функциям приемника в случае, если пользователь забыл свой пароль. Значение мастер-пароля — 1234.

# **5** SatCom

#### 9.4.3. Настройка часов

Раздел Настройка часов позволяет настроить следующие параметры:

GMT смещение: с помощью кнопок
 можно выбрать часовой пояс.

Летнее время: с помощью кнопок
 можно включить или выключить режим летнего времени.

• Таймер включения: с помощью кнопок **4**/**>** можно активировать или деакти-

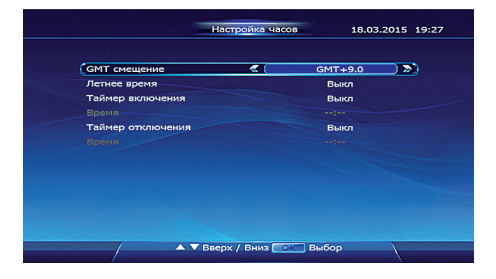

вировать таймер. После этого с помощью кнопок 0...9 введите время включения.

• Таймер выключения: с помощью кнопок **4**/**•** можно активировать или деактивировать таймер. После этого с помощью кнопок **0...9** введите время выключения.

#### 9.4.4.Настройка видео

Раздел Настройка видео позволяет настроить следующие параметры:

- Формат экрана: с помощью кнопок
- •/> можно выбрать 16:9 или 4:3.

• Формат изображения: с помощью кнопок ◀/► можно выбрать Авто, Letterbox или Pan Scan.

 Разрешение: с помощью кнопок ◀/► можно выбрать 1080р, 1080i, 720р, 576р, 576i, 480p, 480i.

• Система ТВ: с помощью кнопок **4**/**•** можно выбрать РАL или NTSC.

#### 9.4.5. Планировщик заданий

Функция описана в разделе 8.6.3. Планировщик заданий на стр. 14.

#### 9.5. Дополнительно

#### 9.5.1. Кодировка

В разделе **Кодировка** можно получить информацию о смарткарте, установленной в приемник, об операторе кабельного ТВ, а также можно сменить пин-код смарткарты и изменить возрастной уровень. С помощью кнопок **А**/**V** выберите требуемый пункт меню и нажмите кнопку **OK**.

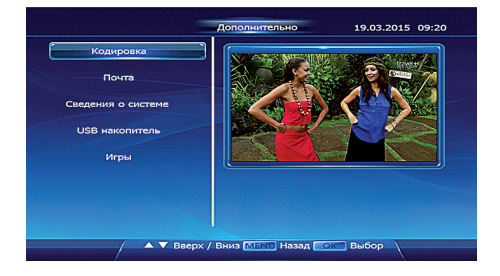

|                    | Настройка видео  | 18.0  | 3.2015 19:2 |
|--------------------|------------------|-------|-------------|
|                    |                  |       |             |
|                    |                  |       |             |
| Формат экрана      | <b>2</b> (       | 16:9  |             |
| Формат изображения |                  | Авто  |             |
| Разрешение         |                  | 1080  |             |
| Система ТВ         |                  | PAL   |             |
|                    |                  |       |             |
|                    |                  |       |             |
|                    |                  |       |             |
|                    |                  |       |             |
|                    |                  |       |             |
|                    |                  |       |             |
|                    | Вверх / Вниз 🔼 Е | Зыбор | /           |
|                    |                  |       | 1           |

# **5** SatCom

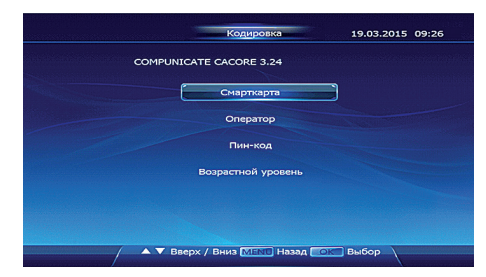

#### 9.5.1.1. Смарткарта

Пункт меню Смарткарта представляет подробную информацию об установленной в приемник смарткарте.

|                       | Смартк         | apia 19.0          | 3.2015 09:27    |
|-----------------------|----------------|--------------------|-----------------|
| Номер карты:          | 70004000045291 |                    |                 |
| Версия CAS:           | 3.0.0          | ID группы:         |                 |
| Маркировка:           | Pay_TV_Card    | Возрастной уровени | : Больше 5      |
| ID оператора:         | 0x4ab0         | ECM subsystem ID:  | 0x0081          |
| Дата выпуска:         | 2008/03/17     | EMM subsystem ID:  | 0x0081          |
| Дата окончания:       | 2108/03/17     | Antimove ID:       | 0x0(0x0)        |
| Статус карты:         | Вставлена      | Привязка карты:    | (null)          |
| Статус использования: | Действительна  | Привязка приемник  | а: Нет привязки |
| Тип карты:            | Родительская   |                    |                 |
| ID приемника:         | 0x00000000     | ID карты:          | 0x00000000      |
|                       |                |                    |                 |
|                       |                |                    |                 |
|                       |                |                    |                 |
|                       |                |                    |                 |
| (                     | MENT He        | 98/1               | )               |
|                       |                |                    |                 |
|                       |                |                    |                 |

#### 9.5.1.2. Onepamop

Пункт меню Оператор представляет подробную информацию об операторе кабельного телевидения.

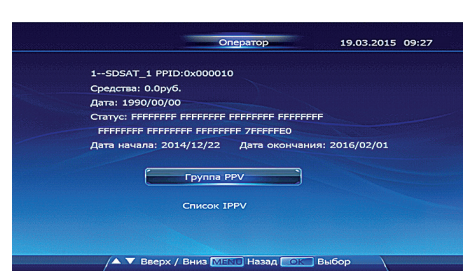

#### 9.5.1.3. Пин-код

Меню Пин-код дает возможность сменить пин-код смарткарты.

• Старый пин-код. С помощью кнопок 0...9 введите текущий пин-код, значение которого по умолчанию «0000».

• Новый пин-код. С помощью кнопок 0...9 введите новый пин-код.

• Повтор нового пин-кода. С помощью кнопок 0...9 введите новый пин-код еще раз.

▼ Вверх / Вниз

Перемещение по пунктам осуществляется с помощью кнопок ▲/▼. Нажмите кнопку ОК для сохранения изменений.

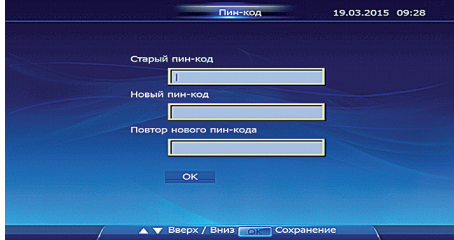

# **SatCom**

#### 9.5.1.4. Возрастной уровень

С помощью кнопок **«/**) можно включить возрастное ограничение, указав требуемый возраст зрителя.

**Примечание**. Данная функция работает только при ее поддержке вещателями.

# Возрастной уровень Текуший возрастной уровень Вольше 5 Выбор уровия ©с Установить

#### 9.5.2. Почта

30

Вы можете получать электронные сообщения от оператора. Их наличие можно определить по присутствию значка в виде конверта на экране телевизора.

С помощью кнопок ▲/▼ выберите сообщение (если их несколько) и нажмите кнопку **ОК** для его чтения. Для выхода в предыдущее меню нажмите кнопку **MENU**. Используйте **красную** ← кнопку для удаления выбранного сообщения. Используйте **зеленую** ← кнопку для удаления всей почты.

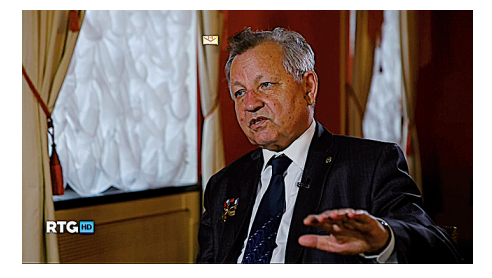

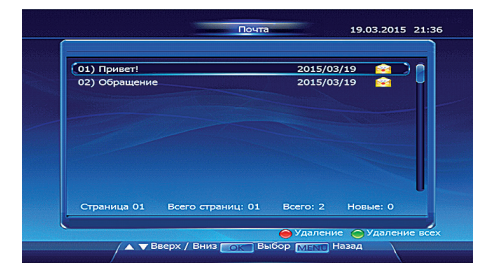

| (01) Пр<br>02) Об       | Тема:Привет!                                        |
|-------------------------|-----------------------------------------------------|
| No. of Concession, Name | Время:2015-03-19 19:57:17                           |
|                         | о появлении нового канала в пакете "Все включено" U |
| Стран                   |                                                     |

#### 9.5.3. Сведения о системе

Настоящая функция позволяет получить информацию о версии аппаратного и программного обеспечения приемника.

#### 9.5.4. USB накопитель

Используя данное меню, пользователь может обновлять программное обеспечение приемника, а также производить безопасное отключение накопителя USB для его последующего извлечения.

#### 9.5.4.1. USB обновление

 Загрузите с сайта оператора файл программного обеспечения и сохраните его на вашем компьютере.

2. Убедитесь в том, что ваше USB устройство отформатировано с использованием файловой системы FAT32.

3. Скопируйте в корень USB накопителя файл с новым программным обеспечением.

Внимание! Только USB флэш-накопители, отформатированные в FAT32 могут быть использованы для обновления программного обеспечения. Никогда не используйте портативный жесткий диск с интерфейсом USB для выполнения обновления.

4. Вставьте USB накопитель с программным обеспечением в USB порт приемника.

5. Войдите в меню **USB накопитель**. С помощью кнопок ▲/▼ выберите **USB обновление** и нажмите кнопку **OK**.

6. Введите пароль, значение которого по умолчанию «0000». Приемник обнаружит файл обновления на накопителе USB и запустит процедуру обновления, по завершении которой будет произведена перезагрузка приемника.

7. Произведите сброс настроек (см. раздел **9.2.3. Сброс настроек** на стр. 25 настоящей инструкции) для активации нового программного обеспечения.

**Внимание!** Не отсоединяйте USB накопитель от порта USB и не выключайте приемник во время процесса обновления.

#### 9.5.4.2. Отключение накопителя

С помощью кнопок ▲/▼ выберите **Отключение накопителя** и нажмите кнопку **ОК**. После этого накопитель USB можно отключить от порта USB приемника без опасений повредить файлы на нем.

|                 | USB накопитель          | 19.03.2015 12:4 |
|-----------------|-------------------------|-----------------|
|                 | USB обновление          | ]               |
| o               | тключение накопителя    |                 |
|                 |                         |                 |
|                 |                         |                 |
| Внимание!       |                         |                 |
| Обновление ПО г | приемника. Нажмите ОК д | ля запуска.     |
|                 |                         |                 |

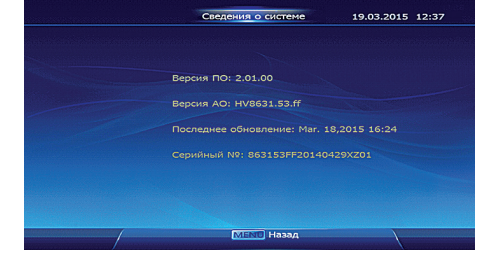

# **5** SatCom

# **5** SatCom

#### 9.5.5. Игры

Меню приемника содержит три игры: Змейка, Камни и Ящики. С помощью кнопок ▲/▼ выберите желаемую игру и нажмите кнопку **OK**.

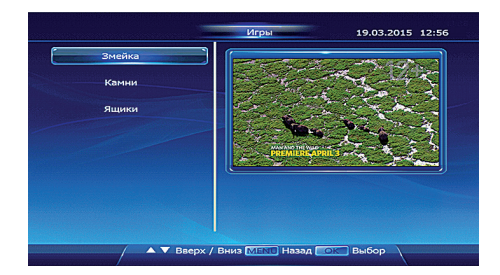

#### 9.5.5.1 Змейка

Игрок управляет змеей, которая движется по игровому полю, собирая еду, избегая столкновения с собственным хвостом и краями игрового поля. Каждый раз, когда змея съедает кусок пищи, она становится длиннее, что постепенно усложняет игру. Игрок управляет направлением движения головы змеи с помощью кнопок ▲/▼и ◀/▶ а хвост змеи движется следом. Игрок

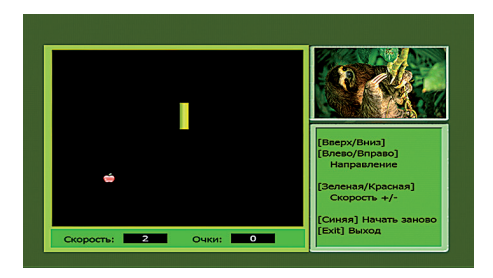

не может остановить движение змеи. Зеленая — кнопка увеличивает, а красная — замедляет движение змеи. Синяя — кнопка перезапускает игру. Кнопка EXIT служит для выхода.

#### 9.5.5.2. Камни

Игра предназначена для двух игроков, которые поочередно выставляют на игровом поле камни своего цвета (черные или белые). Побеждает тот игрок, который первым сумеет выстроить из 5 камней своего цвета линию (по горизонтали, вертикали или диагонали). Для перемещения курсора по игровому полю используются кнопки  $\bigstar/ \nabla u \triangleleft / \triangleright$  а кнопка **ОК** устанавливает ка-

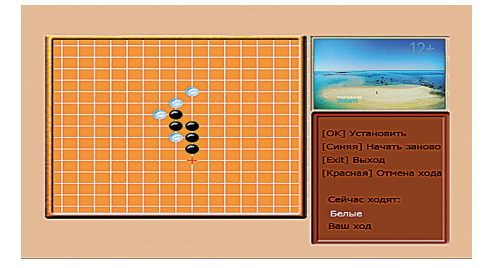

мень в указанную точку. **Красная** — кнопка служит для отмены последнего сделанного хода. Кнопка **EXIT** служит для выхода.

#### 9.5.5.3. Ящики

Ящики – логическая игра, в которой игрок передвигает ящики по лабиринту, показанному в виде плана, с целью поставить все ящики на заданные конечные позиции. Только один ящик может быть передвинут за раз, причём ящики можно только толкать, но не тянуть их. Для перемещения игрока по игровому полю используются кнопки ▲/▼и ◀/►. Зеленая ● и

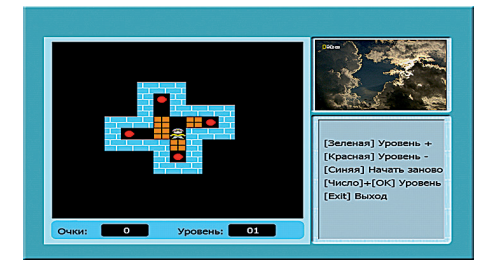

красная (кнопки служат для изменения уровня. Возможен прямой ввод уровня с помощью кнопок 0...9 и нажатия на кнопку ОК. Синяя (кнопка перезапускает игру. Кнопка EXIT служит для выхода.

# **5** SatCom

# **5** SatCom

# Возможные проблемы и пути их решения

| Проблема                                                                      | Возможная причина                                                                                                    | Решение                                                                          |
|-------------------------------------------------------------------------------|----------------------------------------------------------------------------------------------------|----------------------------------------------------------------------------------|
| Дисплей на передней панели                                                    | Сетевой шнур не подключен                                                                                             | Проверьте сетевое подключение                                                    |
| не светится                                                                   | Выключатель на задней панели находится в положении OFF                                                                | Переместите выключатель в по-<br>ложение ON                                      |
| Нет изображения или звука,<br>индикатор на передней пане-<br>ли горит красным | Приемник находится в режиме<br>ожидания                                                                               | Нажмите кнопку питания на ПДУ<br>или на передней панели при-<br>емника           |
| Нет изображения или звука,<br>индикатор на передней пане-<br>ли горит зеленым | Нет контакта в кабеле аудио/видео                                                                                     | Проверьте подключение кабелей                                                    |
| Нет сигнала при переключе-<br>нии каналов                                     | Установленные параметры кана-<br>лов неверны                                                                          | Установите корректные параме-<br>тры каналов                                     |
|                                                                               | Нет соединения<br>с сетью кабельного ТВ                                                                               | Проверьте подключение приемни-<br>ка к сети кабельного ТВ                        |
|                                                                               | Нет сигнала в сети кабельного ТВ                                                                                      | Обратитесь к оператору                                                           |
| Изображение без звука                                                         | Аудиокабель не подключен/под-<br>ключен неправильно                                                                   | Проверьте подключение аудио-<br>кабеля                                           |
|                                                                               | Отключен звук                                                                                                    | Нажмите кнопку <b>МUTE</b> на ПДУ<br>для восстановления уровня<br>громкости      |
|                                                                               | Громкость на приемнике и/<br>или телевизоре установлена на<br>минимум                                                 | Увеличьте уровень громкости до<br>требуемого уровня при помощи<br>ПДУ телевизора |
| Изображение с двумя раз-<br>ными звуковыми сопрово-<br>ждениями               | Некоторые станции транслируют<br>звуковое сопровождение ТВ в<br>левом звуковом канале и радио-<br>станцию — в правом. | С помощью кнопки <b>AUDIO</b> на<br>ПДУ выберите корректный звуко-<br>вой канал  |
| Звук без изображения                                                          | Видеокабель не подключен/под-<br>ключен неправильно                                                                   | Проверьте подключение виде-<br>окабеля                                           |
| Изображение распадается на<br>квадраты, «замораживается»,<br>звук «заикается» | Слишком слабый сигнал                                                                                                 | Убедитесь, что кабель сети ка-<br>бельного ТВ надежно подключен<br>к приемнику   |
|                                                                               | Помехи в кабельной сети                                                                                               | Обратитесь к оператору                                                           |
| Пульт дистанционного управ-<br>ления не работает                              | ПДУ не направлен на сенсор на<br>передней панели приемника                                                            | Направьте пульт на сенсор на<br>передней панели приемника                        |
|                                                                               | Разрядились батарейки                                                                                                 | Замените батарейки                                                               |
|                                                                               | Батарейки установлены непра-<br>вильно                                                                                | Проверьте полярность установки<br>батареек                                       |

Если не удается разрешить возникшую проблему, пользуясь данной таблицей, пожалуйста, обратитесь за помощью к торгующей организации, продавшей данный приемник или к вашему кабельному оператору.

# Технические характеристики

#### Тюнер

Тюнер Входной разъем Диапазон принимаемых частот Кол-во ВЧ входов Входное сопротивление Петлевой ВЧ разъем

#### Демодулятор

Стандарт Демодуляция Символьная скорость

#### Система и память

Процессор SDRAM-память Флэш-память

#### Видео декодер

Видео декодирование

Соотношение сторон Разрешение видео

#### Аудио декодер

Стандарт Аудио декодирование

#### Питание

Входное напряжение Потребляемая мощность Потребляемая мощность (дежурный режим)

#### Другие

Рабочая температура Температура хранения Габариты (L x W x H) (мм) Вес NXP TDA 18250B F Connector 169-24 (Female) 115MHz—858MHz 1 75 ohm IEC male 169-2 connector

ETSI EN300 429 16QAM, 32QAM, 64QAM, 128QAM, 256QAM 3.6Mbps ~ 6.952Mbps

MSD7819 128MB DDR2 SDRAM 8MB

MPEG-1/2/4: ISO/IEC 13818-2 MPEG-2 MP@HL H.264: ISO/IEC 14496-10 VC-1: MP@HL AP@L3 4:3, 16:9 Letter box 16:9 Pan scan 480i/480p/576i/576p/720p/1080i/1080P

ISO/IEC13818-3 TR1011154 MPEG-1 /2, Mp3, MPEG-4 HE-AAC, V1L1, L2, V2 L2/L4, AC3, DD+

100-240В <18Вт <1Вт

+5 ~ 50 °C -40 ~ +65 °C 240\*185\*43мм <1.0 кг

#### **5** SatCom

Примечания